## TUTORIAL RICHIESTA PERMESSI VARI ARGO SCUOLANEXT

- Aprite il browser (chrome o firefox AGGIORNATI all'ultima versione) e andate su https://www.portaleargo.it/
- Selezionate ScuolaNext (figura sotto)

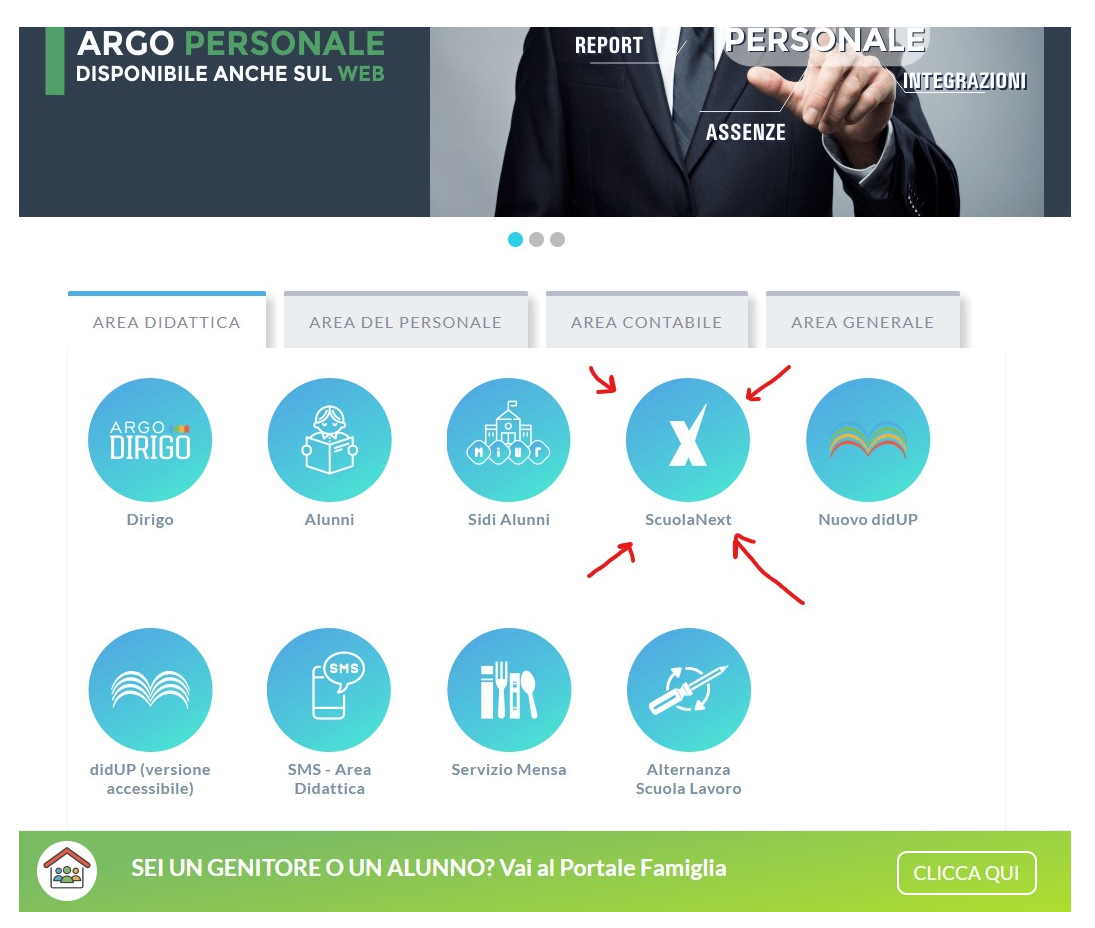

• Inserite il vostro nome utente e la password (sono sempre gli stessi) e cliccate su "Accedi"

| Per accedere<br>'Accedi*                                                                                    | al programma ins                                                                                                    | erire utente e password e clice                                                                                                    | ue erac                                                 |
|----------------------------------------------------------------------------------------------------|----------------------------------------------------------------------------------------------------|----------------------------------------------------------------------------------------------------|---------------------------------------------------------|
| I dati di account<br>Tali dati non det<br>Il software Argo<br>ogin.<br>Ogni eventuale i<br>comunicaria al n | "Utente" e "password"<br>storno in alcun modo e<br>non chiederà mai la vi<br>altra richiesta, anche p<br>lostro servizio assister | sono informazioni riservate e strettar<br>ssere divulgati.<br>effica dell'account al di fuori della pre<br>er email, è da considerarai sospetta e<br>iza | mente personali.<br>sente pagina di<br>e la invitiamo a |
|                                                                                                    |                                                                                                    | Utorite                                                                                                    |                                                         |
| A                                                                                                    | software                                                                                                    | ******                                                                                                    |                                                         |
|                                                                                                    |                                                                                                    | Password dimensiona?                                                                                                    |                                                         |
| did-                                                                                                    | E' disponibile la ver<br>che opera interame<br>e Scoogle Play                                                                     | sione dell'app nativa per i dispositivi /<br>nte online. Scoprila negli storei                                                                           | Androld e iPad,                                         |
|                                                                                                    |                                                                                                    |                                                                                                    |                                                         |

• Ora selezionate la voce nel menù di sinistra "Dati di Servizio e COntabilità" come mostrato nella figura sotto

| A R G O<br>software          | S   | CUOLANEXT ISTITUTO PROF.LE DI STATO PER I SERVIZI<br>ALBERG, E DELLA RISTORAZ. "P. ARTUSI"                                                                |
|------------------------------|-----|----------------------------------------------------------------------------------------------------|
| Registri                     | •   |                                                                                                    |
| Stampe Registri              | •   |                                                                                                    |
| Stampe Scrutini              | •   |                                                                                                    |
| Dati di Servizio e Contabili |     |                                                                                                    |
| <u>*</u>                     |     |                                                                                                    |
| Comunicazioni                | •   |                                                                                                    |
| Personale Scuola             | •   |                                                                                                    |
| Info classe / docenti        | •   |                                                                                                    |
| Alternanza scuola lavoro     | •   |                                                                                                    |
| Didattica / Tabelle          | •   |                                                                                                    |
| Importa/Esporta              | •   |                                                                                                    |
| Funzioni Dirigente           | •   |                                                                                                    |
| БССТ                         |     |                                                                                                    |
| (20190131) - SessionID: C12) | L+W | 3mV2xQ8aHNwmGxYQ2.ib7node618.Utente: - gianni.tarroni.SG24679 - Codice Scuola.SG24679 - Nominativo.Tarroni Gianni - La tua password scadrà tra 156 giorni |

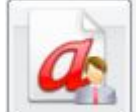

- Ora selezionate
  (Richiesta Assenza Personale Web)
- Verrà aperta la schermata "Gestione Richiesta" in cui potete fare una NUOVA richiesta
- Selezionate "Nuova richiesta" in alto a destra come evidenziato nell'immagine sotto

| and the second second second second second second second second second second second second second second second | (           |                                                                            |                    | Scuola secondaria di Il grado                                                                                                    |
|----------------------------------------------------------------------------------------------------|-------------|----------------------------------------------------------------------------|--------------------|----------------------------------------------------------------------------------------------------|
| egistri 💌                                                                                                    | Personale   |                                                                            |                    |                                                                                                    |
| tampe Registri 🗵 🗵                                                                                               | ARGO        | STITUTO PROFLE DI STATO PER I SERVIZI ALBERG. E DELLA RISTORAZ "P. ARTUSI" | a                  | PERSONALE V 138 (?)                                                                                                    |
| tampe Scrutini 💿                                                                                                 |             |                                                                            |                    | The second second |
| ati di Servizio e Contabili (*)                                                                                  |             |                                                                            |                    | 2 2                                                                                                    |
| <u>*</u>                                                                                                    | Gestion     | e Richiesta                                                                |                    | Nuova rictuesta                                                                                                    |
| municazioni 🗵                                                                                                    |             |                                                                            |                    |                                                                                                    |
| ersonale Scuola 🔅                                                                                                | 2           |                                                                            |                    |                                                                                                    |
| fo classe / docenti 💿                                                                                            | 2           |                                                                            | Dal: 01/09/2018    | Al: 31/08/2019                                                                                                    |
| lemanza scuola lavoro 💿                                                                                          |             |                                                                            |                    |                                                                                                    |
| fattica / Tabelle 💿                                                                                              | Data inizio | Data fine Tipologia                                                        |                    | Stato Azioni                                                                                                    |
| porta/Esporta 💿                                                                                                  | 3           |                                                                            |                    |                                                                                                    |
| urctioni Dirigente 💿                                                                                             | 2           |                                                                            |                    |                                                                                                    |
| rea Pubblica 💿                                                                                                   | 2           |                                                                            |                    |                                                                                                    |
|                                                                                                    |             | Nessun r                                                                   | risultato ottenuto |                                                                                                    |
|                                                                                                    |             |                                                                            |                    |                                                                                                    |
|                                                                                                    |             |                                                                            |                    |                                                                                                    |
|                                                                                                    |             |                                                                            |                    |                                                                                                    |
|                                                                                                    |             |                                                                            |                    |                                                                                                    |

- Si aprirà una nuova schermata "Tipi Richiesta" in cui dovremmo semplicemente selezionare il tipo di richiesta o comunicazione che dobbiamo inoltrare alla segreteria/scuola
- Quando avete trovato la descrizione corretta alla vostra richiesta cliccate su "Seleziona" pulsante verde sulla destra (figura sotto)

| R G O ISTITUTO PROF.LE DI STATO PE     | ER I SERVIZI ALBERG. E DELLA RISTORAZ "P. ARTUSI" |           |
|----------------------------------------|---------------------------------------------------|-----------|
|                                        |                                                   |           |
| Nuova richiesta                        |                                                   |           |
| Assenza per malattia                   |                                                   |           |
| Data inizio:*                          | Data                                              | ine.*     |
| 06/03/2019                             | 0                                                 | 6/03/2019 |
| Protocollo certificato telematico:     | Decurtazione accessori:*                          |           |
|                                        | Con decurtazione degli accessori                  |           |
| Mail:                                  | Cellulare:                                        |           |
| gianni.tarroni@alberghieroriolo.edulit | 3297739628                                        |           |
| Note richiedente:                      |                                                   |           |
| ATTENZIONE AL PROTOCOLLO TELEMATIC     | 0                                                 |           |
|                                        |                                                   |           |
|                                        |                                                   |           |
|                                        |                                                   |           |
|                                        |                                                   |           |

• Ora selezionate Salva (figura sotto)

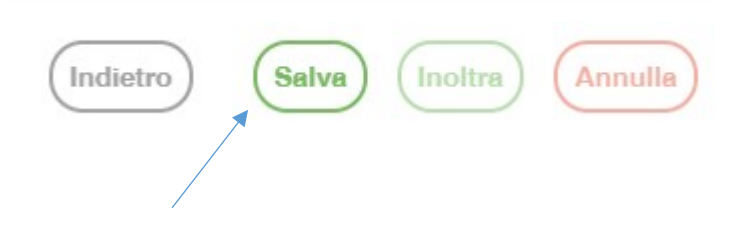

## • ORA FATE ATTENZIONE

• Dopo aver compilato la "Nuova richiesta" con i vostri dati e dopo aver "Salvato" dovete scegliere come procedere tra due possibilità

## METODO 1

- Chiamate la segreteria e informate della vostra assenza
- Quando avete il vostro numero del "protocollo certificato telematico"
- Tornate alla schermata "Gestione Richiesta"
- Verrà mostrato l'elenco delle vostre richieste
- Selezionate la domanda per ri-aprirla

| ARGO        | ISTITUTO PRO  | FLE DI STATO PER I SERVIZI ALBERG. E DELLA RISTORAZ "P. ARTUSI" | 🥐   PERBONALE V. 1.3.8 🕜                             |
|-------------|---------------|-----------------------------------------------------------------|------------------------------------------------------|
| Gestio      | ne Richies    | ta                                                              | (Norve richieste)                                    |
| Data inizio | Data fine     | Tipologia                                                       | Dal: 01/09/2018 📑 Al: 31/08/2019 📺 📿<br>Stato Azioni |
| 06/03/2019  | 06/03/2019    | Assenza per malattia - Tempo Indeterminato                      | In bozza Selezione                                   |
|             |               |                                                                 |                                                      |
|             |               |                                                                 |                                                      |
|             | Pagina 1 di 1 | - SS C                                                          | Mostrati 1-1 di 1                                    |

• Inserite il "protocollo certificato telematico"

| Richiesta In bozza - Tarron            | ii Gianni                        |                    |
|----------------------------------------|----------------------------------|--------------------|
| Assenza per malattia - Tempo Indeter   | minato                           |                    |
| Data inizio:*                          |                                  | Data fine:*        |
| 06/03/2019                             |                                  | 06/03/2019         |
| Protocollo certificato telematico:     | Decurtazione accessori:*         |                    |
|                                        | Con decurtazione degli accessori |                    |
| Mail:                                  | Cellulare:                       |                    |
| gianni.tarroni@alberghieroriolo.edu.it | 3297739628                       |                    |
| Note richiedente:                      |                                  |                    |
| ATTENZIONE AL PROTOCOLLO TELEMATIC     | :0                               |                    |
|                                        |                                  | (Aggiungi silegato |
|                                        |                                  | Aggiungi allegate  |

• Ora di nuovo "salva" poi "Inoltra"

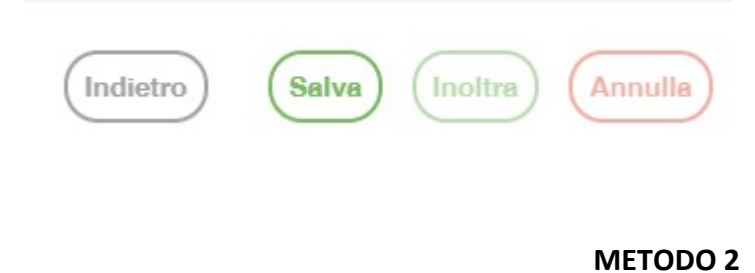

• Dopo aver compilato la domanda con i vostri dati e aver "Salvato" selezionate direttamente "Inoltra"

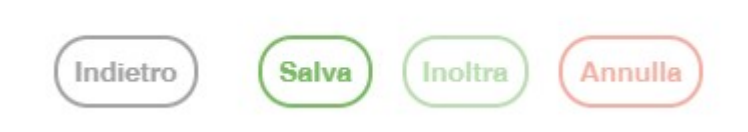

• Manca il "protocollo certificato telematico" che andrà comunicato per telefono o per e-mail alla segreteria

## PRECISAZIONI / INFORMAZIONI

LA DOMANDA SALVATA E' SOLO UNA BOZZA. PERTANTO PUO' ESSERE MODIFICATA O CANCELLATA. LA SEGRETERIA NON LA VEDE

LA DOMANDA INOLTRATA NON PUO' PIU' ESSERE MODIFICATA O CANCELLATA . LA SEGRETERIA LA VEDE E PUO' PROCEDERE CON L'ITER DELLA DOMANDA